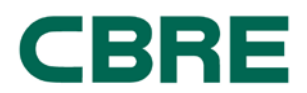

## **EXHIBIT B**

## ChargePoint – Connecting A Tenant Vehicle – The Cove

Instruction to Drivers:

- 1. Log in or Sign Up for ChargePoint account (if you already have an account, go to step 3)
- 2. How to Sign Up for ChargePoint account:
  - a. ChargePoint website at www.chargepoint.com
  - b. ChargePoint Mobile App on iPhone or Android
- 3. Connecting to <u>HCP THE COVE</u>
  - a. Click on Connections tab
  - b. Locate Connection Code field (see below image)

| Got a Connection Code?                                                                                                    |                            |       |
|----------------------------------------------------------------------------------------------------|----------------------------|-------|
| f you've been provided a Connection Code by an organization (such as<br>our employer), enter that code here to make their Connection offer visible<br>o you. | Enter your connection code | Apply |

- c. Enter connection code provided: HCPTHECOVE
- d. Click Apply
- e. Request connection prompt will appear, click Request

Show/Hide Columns +

| Organization \$                 | Benefits \$                   | Available To 🗘 | Information Required \$   | Connect | Status • |
|---------------------------------|-------------------------------|----------------|---------------------------|---------|----------|
| CMENN HCP - The Cove            | Access                        | Tenants        | Employer/Supervisor/Cell# | Request |          |
| f. Agree to th<br>g. Click Requ | ne Terms and<br>est Connectio | Conditions     |                           |         |          |

X

Request Connection

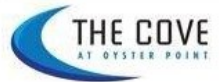

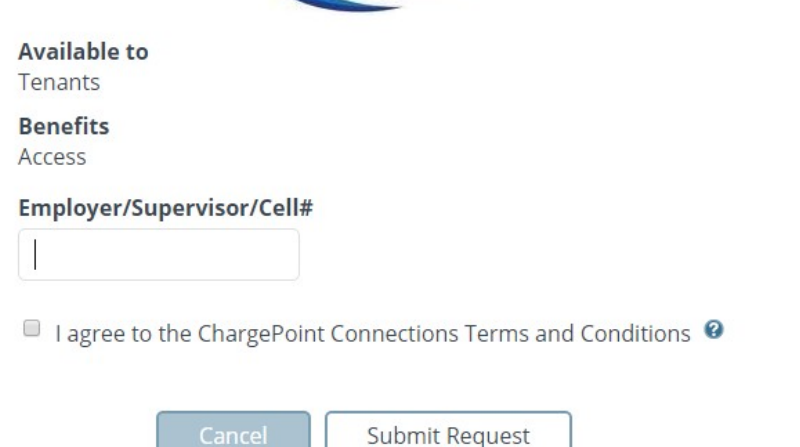

- 4. Wait for approval. Once approved, connection will be listed in the table under the Connections tab with status marked Approved
- 5. You are now authorized to use stations